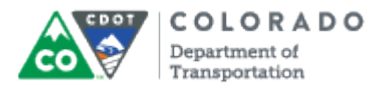

#### Purpose

Use this procedure to enter an evaluation of the Employee's Performance Goals and Competencies after meeting with the Employee during the mandatory Pre-appraisal meeting. The Pre-appraisal meeting usually occurs in conjunction between March 15th and April 1st. The Final Rating has the following dates associated with the workflow:

| Step                                     | Open/Close     | Bi-annual Review<br>Meeting / Step | Supervisor<br>Evaluates PMP | Employee<br>Acknowledges<br>PMP |
|------------------------------------------|----------------|------------------------------------|-----------------------------|---------------------------------|
| Mid-year                                 | 04/01 to 06/30 | 07/01 to 07/10                     | 10/10                       | 07/17                           |
| Year-end                                 | 10/01 to 03/31 | 10/01 to 10/10                     | 04/01                       | N/A                             |
| Performance<br>Rating<br>Reccommendation |                | 04/01                              |                             |                                 |
| Reviewer<br>Approval                     |                | 04/01 to 04/08                     |                             |                                 |
| Employee<br>Receives Rating              |                | 04/15                              |                             |                                 |

Refer to the *Helpful Hints* section below for the topics the Supervisor and Employee should discuss during each of the Performance Progress review meeting.

#### Trigger

You need to evaluate the the Employee on their performance for the Performance Plan year.

#### Prerequisites

- Performance Progress Review meeting with the Employee to discuss their performance during the Performance Plan Year
- Employee Acknowledges of the Performance Management Plan
- Bi-annual Performance Management Plan

#### Menu Path

Use the following URL to begin this transaction: http://sapprdep.dot.state.co.us:50000/irj/portal.

• Select the Employee Self Service tab **Performance** link.

#### **Transaction Code**

Not Applicable

#### **Helpful Hints**

- You must complete a final evaluation of any employee who voluntary or involuntary leaves CDOT. When an employee leaves CDOT before Year-end, HR will "push" the final evaluation form to you so you do not have to complete additional evaluation(s)
- The final performance review involves a mandatory pre-appraisal meeting between an

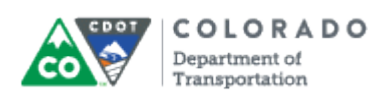

employee and his or her supervisor. While the supervisor and employee should be collecting and writing performance documentation throughout the year, this is the employee's chance to provide a summary to the supervisor. The pre-appraisal meeting between the supervisor and the employee covers the employee's performance. After the meeting, the supervisor blends all the performance information with other known performance indicators to derive a recommended performance rating.

- During each final review process, the supervisor gives the employee the rating he or she feels the employee has earned for the Performance Plan year. This rating does not have to sync with the recommended calculated score on the left of the screen. In some cases, it may be higher or lower based on a promotion during the year or a significant upward or downward performance trend.
- The supervisor will provide comments relating to the overall rating and the employee is encouraged to do the same. The ratings and their definitions are noted in the chart below:

| ating Level Description |                                                                                                    |
|-------------------------|----------------------------------------------------------------------------------------------------|
| 3                       | Exceptional – Consistently exceptional<br>performance/achievements or consistently<br>superior achievements |
| 2+                      | Successful – Occasionally exceeds<br>expectations                                                           |
| 2                       | Successful – Expected performance                                                                           |
| 2-                      | Successful – Occasionally misses<br>expectations                                                            |
| 1                       | Needs Improvement - Consistently poor<br>performance                                                        |

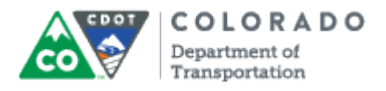

#### Procedure

## **1.** Start the transaction using the the URL

http://sapprdep.dot.state.co.us:50000/irj/portal. The SAP NetWeaver Portal screen displays.

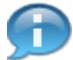

Click the **Employee Self-Service** tab in the *SAP NetWeaver Portal* screen, then select the **Performance** link in the **Performance and Development** section.

#### SuccessFactors: Home

| Home 🗸                                                                                         | Mary PE II (msstest777) 👻 🕑                              | Q People                |                                                    | COLORADO<br>Department of<br>Transportation              |
|------------------------------------------------------------------------------------------------|----------------------------------------------------------|-------------------------|----------------------------------------------------|----------------------------------------------------------|
| Home Help & Tutorials                                                                          | Sort by                                                  | r Date   Type           | Performant<br>This is the websit<br>management, em | CE<br>e for CDOT's performance<br>ployee development and |
| 2 <u>Manager completes PM</u><br>0 of 2 Completed<br>Due Anytime (1)<br>Recently Completed (2) | P final year rating                                      | ·                       |                                                    | ing.                                                     |
| My Info<br>Mary M PE II<br>PE II, RE                                                           | My leam<br>7<br>6<br>First1703 M<br>Last1765<br>Last1765 | First1649 M<br>Last1649 | Org Chart<br>Resources                             | Directory<br>Profile                                     |
|                                                                                                |                                                          |                         | C Edit                                             |                                                          |
|                                                                                                | Barbara J<br>PE I<br>First/193 M<br>Last4493             | First2715 M<br>Last2715 |                                                    |                                                          |

2. Click the Manager completes PMP final year rating link.

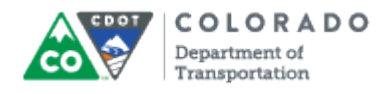

## SuccessFactors: Home

| To Do -                                           |                          | Sart by D-to 12   |        | Dorforman                              |                                                    |
|---------------------------------------------------|--------------------------|-------------------|--------|----------------------------------------|----------------------------------------------------|
|                                                   |                          | Sort by Date   Ty | pe     | Performan                              |                                                    |
| Due Now (3)                                       |                          |                   |        | This is the website<br>management, emp | e for CDOT's performance<br>ployee development and |
| APR <u>Manager complete</u><br>1 0 of 2 Completed | IS PMP final year rating |                   |        | succession plann.                      | ing.                                               |
| To Do                                             | Upcoming                 |                   |        |                                        |                                                    |
| Barbara J PE I                                    | Robert G PE I            |                   |        |                                        |                                                    |
| View Details                                      |                          |                   |        |                                        |                                                    |
| ► Due Anytime (1)                                 |                          |                   |        |                                        |                                                    |
| <ul> <li>Recently Completed (2)</li> </ul>        |                          |                   |        |                                        |                                                    |
|                                                   |                          |                   |        | Links                                  |                                                    |
|                                                   |                          |                   |        | Org Chart                              | Directory                                          |
|                                                   |                          |                   |        | Resources                              | Profile                                            |
|                                                   |                          |                   |        | 🖉 Edit                                 |                                                    |
| My Info                                           | My Team                  |                   |        |                                        |                                                    |
| Mary M PE II (1)                                  | *                        |                   |        |                                        |                                                    |
| PE II, RE                                         | Barbara J First1         | 649 M First4      | 1493 M |                                        |                                                    |

**3.** Click the link to the employee's Performance Management Plan.

Example: Barbara J PE I

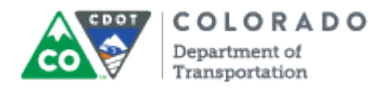

| <b>SuccessFactors</b> | : Performance | Review | - Windows | Internet | Explorer |
|-----------------------|---------------|--------|-----------|----------|----------|
|-----------------------|---------------|--------|-----------|----------|----------|

| Performance +                                                                                                    | Mary PE II (msstest777) - Q People Search                                                                                                    |
|----------------------------------------------------------------------------------------------------|----------------------------------------------------------------------------------------------------|
| Reviews Team Overview Help & Tutorials                                                                                                    |                                                                                                    |
| 비 Performance Review 2016 v12a for Barbara J PE I                                                                                                    | 🏶 Actions 🧿 History 🚔 🗎 🗒                                                                                                    |
| *2<br>Incomplete Items                                                                                                    | ◆ 3 ■ 0<br>Supporting                                                                                                    |
| Route Map April - Sept Goals April - Sept Competencies Oct - March Goals                                                                                                | Oct - March Competencies Final Rating                                                                                                    |
| Route Map                                                                                                    | Hide                                                                                                    |
| and set goal<br>→ Employee to acknowledge midyear ratings<br>→ Barbara J PE I: Employee<br>Due 10/17/2016                                                               | → Manager to rate Oct - March ①<br>✓ Mary M PE II: Manager<br>Due 04/01/2017 → Mary M PE II: Manager                                                              |
| April - Sept Goals (15.0%)                                                                                                    |                                                                                                    |
| In addition to Competencies, employees are rated on SMART goals. One goal has be<br>one additional goal. At the midyear review, Supervisors must enter comments along w | en generated by the system as a place holder. Please edit the existing goal and if necessary enter<br>ith the performance rating. Employee comments are optional. |
|                                                                                                    | Hide Instruction                                                                                                    |
| April - Sept Goals<br>1.1 Become more proficient with MS Word by attending                                                                                              | ng and passing two MS Word training                                                                                                    |

4. Click the vertical scroll bar to go to the **Final Rating** section.

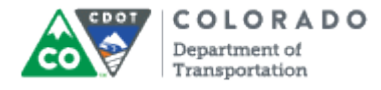

## SuccessFactors: Performance Review

|   | ÷ | Performance Review 2016 v12a for Barbara J PE I                                                                                                    | 🗱 Actions 🔘 Hi                                                 | story 🖶 🖹 🖥          |
|---|---|----------------------------------------------------------------------------------------------------|----------------------------------------------------------------|----------------------|
|   |   | *2                                                                                                    |                                                                | •3 ¤0                |
|   |   | Route Map April - Sept Goals April - Sept Competencies Oct - March Goals Oct - March Competencies Fina                                                               | al Rating                                                      |                      |
|   | F | nal Rating                                                                                                    |                                                                |                      |
| 5 |   | An Employee's Final Rating is not saved in the system until the manager enters a manual overall rating using the dropdow    Overall Form Rating:  Calculate 3.62/5.0 | m function on the left side of the screen be<br>d Form Rating: | slow.                |
|   |   |                                                                                                    | Rating                                                         | Weight               |
|   |   | April - Sept Goals                                                                                                    | 4.0                                                            | 15.0% of total score |
|   |   | Become more proficient with MS Word by attending and passing two MS Word training courses, internal or external, by October.                                         | 4.0 - 2+, Successful, Occasionally Exceeds                     |                      |
|   |   | Develop or break one habit to strengthen and improve your supervision or leadership skills by Sept 30th.                                                             | unrated                                                        |                      |
|   |   | April - Sept Competencies                                                                                                    | 3.83                                                           | 35.0% of total score |
|   |   | Accountsbility/Credibility                                                                                                    | 4.0 - 2+, Successful, Occasionally Exceeds                     |                      |
|   |   | Communication and Interpersonal Skills                                                                                                    | 5.0 - 3, Exceptional                                           |                      |
|   |   | Customer Service                                                                                                    | 4.0 - 2+, Successful, Occasionally Exceeds                     |                      |
|   |   | Job Performance/Expectations/Goals                                                                                                    | 4.0 - 2+, Successful, Occasionally Exceeds                     |                      |
|   |   | Safety                                                                                                    | 3.0 - 2, Successful, Expected                                  |                      |
|   |   | Workleading and Supervision                                                                                                    | 3.0 - 2, Successful, Expected                                  |                      |

**5.** Select the appropriate rating from the **Rating** drop-down menu using the rating scale shown below.

## Example: 4.0 - 2+ Successful, Occassionally Exceptional

6.

Use the following rating scale to evaluate the employee for the Performance Plan year.

| Rating                                                                                                    | Description                                                                                                    |
|----------------------------------------------------------------------------------------------------|----------------------------------------------------------------------------------------------------|
| 3 (Exceptional – Consistently exceptional performance/achievements or consistently superior achievements) | This rating represents a consistently<br>exceptional employee with documented<br>performance achievements or an employee<br>who shows consistently superior<br>achievement(s) beyond the regular<br>assignment. Employees at this level make<br>exceptional contribution(s) and have a<br>significant and positive impact on the<br>performance of the unit or the organization and<br>may materially advance the mission of the<br>organization. This employee provides a model<br>for excellence and helps others to do their jobs<br>better. Peers, immediate supervision, higher-<br>level management and others can readily<br>recognize such a level of performance. This<br>should be used when, for example, an<br>employee regularly performs beyond his or her |

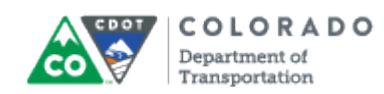

|                                                        | job expectations, or when there's been an<br>extraordinary contribution that enhances<br>processes or procedures used on a larger<br>scale.                                                                                                    |
|--------------------------------------------------------|----------------------------------------------------------------------------------------------------|
| 2+ (Successful – Occasionally exceeds<br>expectations) | This rating level encompasses those<br>employees whose performance on a<br>competency is in between successful and<br>exceptional. At times, performance highlights<br>exceptional work by demonstrating superior<br>achievement; however, not consistently<br>enough to warrant a Level 3. This rating<br>should be used when an employee does very<br>well those items listed in his or her PDQ and<br>PMP form.                                                                           |
| 2 (Successful – Expected performance)                  | This rating level encompasses a range of<br>expected performance. It includes those<br>employees who exhibit competent work<br>behaviors, skills, and assignments for the job<br>as well as those employees who are<br>successfully developing in the job. These<br>employees are meeting all the expectations,<br>standards, requirements, and objectives in<br>their performance plan and, on occasion, may<br>exceed them. This is an employee who<br>reliably performs the job assigned. |
| 2- (Successful – Occasionally misses<br>expectations)  | This rating level encompasses those<br>employees whose performance on a<br>competency is in between needs improvement<br>and successful. At times performance slides<br>below meeting all the expectations, standards,<br>requirements, and objectives on their<br>performance plan; however, not enough to<br>warrant a Level 1.                                                                                                    |
| 1 (Unsuccessful - Consistently poor performance)       | This rating level encompasses those<br>employees whose performance on a<br>competency is in between needs improvement<br>and poor.                                                                                                    |

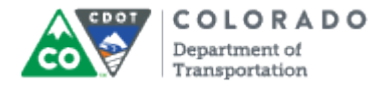

## SuccessFactors: Performance Review 2016 v12a for Barbara J PE I

| 🗄 Performance Review 2016 v12a for Barbara J PE I                                                                                                    | Changes saved. 🌞 Actions 🧿 H                                    | iistory 🖶 🖹 🖥        |
|----------------------------------------------------------------------------------------------------|-----------------------------------------------------------------|----------------------|
| *1                                                                                                    |                                                                 | •3 0                 |
| Route Map April - Sept Goals April - Sept Competencies Oct - March Goals Oct - March Competencies Fin                                                                     | al Rating                                                       |                      |
| inal Rating                                                                                                    |                                                                 |                      |
| An Employee's Final Rating is not saved in the system until the manager enters a manual overall rating using the dropdou<br>* Overall Form Rating:  Calculate<br>3.62/5.0 | wn function on the left side of the screen b<br>ed Form Rating: | below.               |
|                                                                                                    | Rating                                                          | Weight               |
| April - Sept Goals                                                                                                    | 4.0                                                             | 15.0% of total score |
| Become more proficient with MS Word by attending and passing two MS Word training courses, internal or external, by October.                                              | 4.0 - 2+, Successful, Occasionally Exceeds                      | 5                    |
| Develop or break one habit to strengthen and improve your supervision or leadership skills by Sept 30th.                                                                  | unrated                                                         |                      |
| April - Sept Competencies                                                                                                    | 3.83                                                            | 35.0% of total score |
| Accountability/Credibility                                                                                                    | 4.0 - 2+, Successful, Occasionally Exceeds                      | 5                    |
| Communication and Interpersonal Skills                                                                                                    | 5.0 - 3, Exceptional                                            |                      |
| Customer Service                                                                                                    | 4.0 - 2+, Successful, Occasionally Exceeds                      | 5                    |
| Job Performance/Expectations/Goals                                                                                                    | 4.0 - 2+, Successful, Occasionally Exceeds                      | 5                    |
| Safety                                                                                                    | 3.0 - 2, Successful, Expected                                   |                      |
| Workleading and Supervision                                                                                                    | 3.0 - 2, Successful, Expected                                   |                      |

7. Click the vertical scroll bar to go to the **Comments** section.

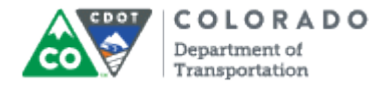

#### SuccessFactors: Performance Review

| <b>2</b>                                                                                          | •3 =0                                      |
|---------------------------------------------------------------------------------------------------|--------------------------------------------|
| Route Map April - Sept Goals April - Sept Competencies Oct - March Goals Oct - March Competencies | Final Rating                               |
| Accountability/Credibility                                                                        | 4.0 - 2+, Successful, Occasionally Exceeds |
| Communication and Interpersonal Skills                                                            | 3.0 - 2, Successful, Expected              |
| Customer Service                                                                                  | 4.0 - 2+, Successful, Occasionally Exceeds |
| Job Performance/Expectations/Goals                                                                | 4.0 - 2+, Successful, Occasionally Exceeds |
| Safety                                                                                            | 3.0 - 2, Successful, Expected              |
| Workleading and Supervision                                                                       | 3.0 - 2, Successful, Expected              |
| Section Comments:<br>* Managers Comments<br>B I 및   闫 臣 荦 荦 荦 ■ ▲   ™ Size マ   ♥ ◀                |                                            |
|                                                                                                   | Cancel Save and Close Submit Rat           |

8. Click in the **Comment** field and add your comments about the employee's rating.

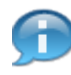

Be sure to add comments in support of an employee's rating. This email message is sent to your reviewer (your supervisor). Comments are a mandatory field, you cannot submit the final rating without them.

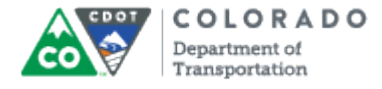

## SuccessFactors: Performance Review

| *0                                                                                                    | ◆ 3 □ 0                                    |
|----------------------------------------------------------------------------------------------------|--------------------------------------------|
| Route Map April - Sept Goals April - Sept Competencies Oct - March Goals Oct - March Competencies                                                                                                    | Final Rating                               |
| Accountability/Credibility                                                                                                    | 4.0 - 2+, Successful, Occasionally Exceeds |
| Communication and Interpersonal Skills                                                                                                    | 3.0 - 2, Successful, Expected              |
| Customer Service                                                                                                    | 4.0 - 2+, Successful, Occasionally Exceeds |
| Job Performance/Expectations/Goals                                                                                                    | 4.0 - 2+, Successful, Occasionally Exceeds |
| Safety                                                                                                    | 3.0 - 2, Successful, Expected              |
| Workleading and Supervision                                                                                                    | 3.0 - 2, Successful, Expected              |
| Section Comments:<br>* Managers Comments<br>B / 山 二 三 译 译 ② 下 Size ) 《 ③ )<br>Barbara has been a very successful employee. She has learned how to use many Microsoft programs and has<br>shared them with the team. This has placed her in a leadership role with her fallow team members. She has<br>struggled with some difficult customers this year, but has worked through this and is performing well. |                                            |
|                                                                                                    | Cancel Save and Close Submit Ratin         |

9. Click Submit Rating button Submit Rating

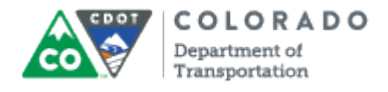

## SuccessFactors: Performance Review

|    | Performance +                                                                                                    | Mary PE II (msstest777) - Q People Search                                            | COLORADO<br>Department of<br>Transportation       |
|----|----------------------------------------------------------------------------------------------------|--------------------------------------------------------------------------------------|---------------------------------------------------|
|    | Reviews Team Overview Help & Tutorials                                                                                                    |                                                                                      |                                                   |
|    | Back to: Inbox<br>Performance Review 2016 v12a for Barbara J PE I                                                                         |                                                                                      |                                                   |
|    | Route Map                                                                                                    |                                                                                      | <u>Hide</u>                                       |
|    | Assessment                                                                                                    |                                                                                      |                                                   |
|    | Ind set goal   Employee to acknowledge midyear ratings  Barbara J PE I: Employee Due 10/17/2016                                           | Manager to rate Oct - March<br>✓ Mary M PE II: Manager<br>Due 04/01/2017 →           | anager PMP Final Rating 0<br>ary M PE II: Manager |
|    |                                                                                                    |                                                                                      |                                                   |
|    | Submit Rating                                                                                                    |                                                                                      |                                                   |
|    | You're about to route this form to another person to gather signatures. This form is sent in reac                                         | d-only format, and goes to your recipient's Inbox. A copy of the form is al          | so sent to your En Route folder.                  |
|    | Forward Form to JAMES 1 PE III                                                                                                    |                                                                                      |                                                   |
|    | _ Comments by Mary M PE II                                                                                                    |                                                                                      |                                                   |
|    |                                                                                                    |                                                                                      | ^                                                 |
| 10 |                                                                                                    |                                                                                      | ~                                                 |
| 10 | Comments provided here will be included in email notification(s).                                                                         |                                                                                      |                                                   |
|    | Submit Rating 🛹 Submit Rating To Reviewer                                                                                                 |                                                                                      |                                                   |
|    | or Cancel & Return to Form                                                                                                    |                                                                                      |                                                   |
|    |                                                                                                    |                                                                                      |                                                   |
|    | Copyright © 2016 SuccessFactors, Inc. All rights reserved. These online services are SuccessFactors confidential and prop<br>information. | vietary and for use by authorized SuccessFactors customers only. <u>Show version</u> |                                                   |

# **10.** As required, complete/review the following fields:

| Field    | R/O/C    | Description                    |
|----------|----------|--------------------------------|
| Comments | Required | Example:                       |
|          |          | Add a message to the Employee. |

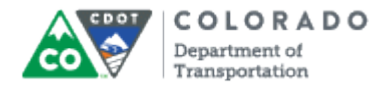

## SuccessFactors: Performance Review

| inonnanci     | e <del>-</del>                                 |                                                                                                    |                       | Mary PE II (msstest777) - Q P                                          | eople Search                   | COLO<br>Departmen<br>Transportz                   | RADO<br>at of<br>ation |
|---------------|------------------------------------------------|----------------------------------------------------------------------------------------------------|-----------------------|------------------------------------------------------------------------|--------------------------------|---------------------------------------------------|------------------------|
| views Tea     | am Overviev                                    | Help & Tutorials                                                                                       |                       |                                                                        |                                |                                                   |                        |
|               |                                                |                                                                                                    |                       |                                                                        |                                |                                                   |                        |
| Back to: Inbo | x                                              |                                                                                                    |                       |                                                                        |                                |                                                   |                        |
| Perform       | nance R                                        | eview 2016 v12a for Barbara J                                                                          | PET                   |                                                                        |                                |                                                   |                        |
| Route M       | lap                                            |                                                                                                    |                       |                                                                        |                                |                                                   | <u>Hide</u>            |
| Assessm       | nent                                           |                                                                                                    |                       |                                                                        |                                |                                                   |                        |
| nd set goal   | •                                              | Employee to acknowledge midyear ratings<br>Barbara J PE I: Employee<br>Due 10/17/2016                  | •                     | Manager to rate Oct - March<br>Mary M PE II: Manager<br>Due 04/01/2017 | <b>0</b> →                     | Manager PMP Final Rating<br>Mary M PE II: Manager | 0                      |
|               |                                                |                                                                                                    |                       |                                                                        |                                |                                                   |                        |
|               |                                                |                                                                                                    |                       |                                                                        |                                |                                                   |                        |
|               |                                                |                                                                                                    |                       |                                                                        |                                |                                                   |                        |
| Submit Rati   | ing                                            |                                                                                                    |                       |                                                                        |                                |                                                   |                        |
| You're about  | t to route this                                | form to another person to gather signatures. This form is                                              | sent in read-only     | r format, and goes to your recipient's Inbo                            | . A copy of the form           | n is also sent to your En Route folder.           |                        |
| Forward For   | m to JAMES                                     | I PE III                                                                                               |                       |                                                                        |                                |                                                   |                        |
| Comments b    | y Mary M PE                                    | п                                                                                                    |                       |                                                                        |                                |                                                   |                        |
| James I rec   | commend a                                      | ating of 2+ for Barbara.                                                                               |                       |                                                                        |                                | ~                                                 |                        |
|               |                                                |                                                                                                    |                       |                                                                        |                                | $\sim$                                            |                        |
| Comments p    | provided her                                   | e will be included in email notification(s).                                                           |                       |                                                                        |                                |                                                   |                        |
|               |                                                |                                                                                                    |                       |                                                                        |                                |                                                   |                        |
| F             |                                                |                                                                                                    |                       |                                                                        |                                |                                                   |                        |
| Submit Rati   | ing 🦛 Su                                       | mit Rating To Reviewer                                                                                 |                       |                                                                        |                                |                                                   |                        |
| Submit Rat    | ting 🛹 Su<br>Return to F                       | omit Rating To Reviewer                                                                                |                       |                                                                        |                                |                                                   |                        |
| Submit Rat    | ting (= Su<br>Return to f<br>ssFactors, Inc. A | omit Rating To Reviewer<br>orm<br>I rights reserved. These online services are SuccessFactors confider | itial and proprietary | and for use by authorized SuccessFactors custor                        | vers only. <u>Show versior</u> | successf                                          | actors                 |

# **11.** Click **Submit Rating** button comments to the PMP's Reviewer.

Submit Rating

inside the pop-up window to submit your

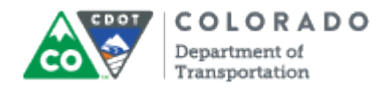

## SuccessFactors: My Forms

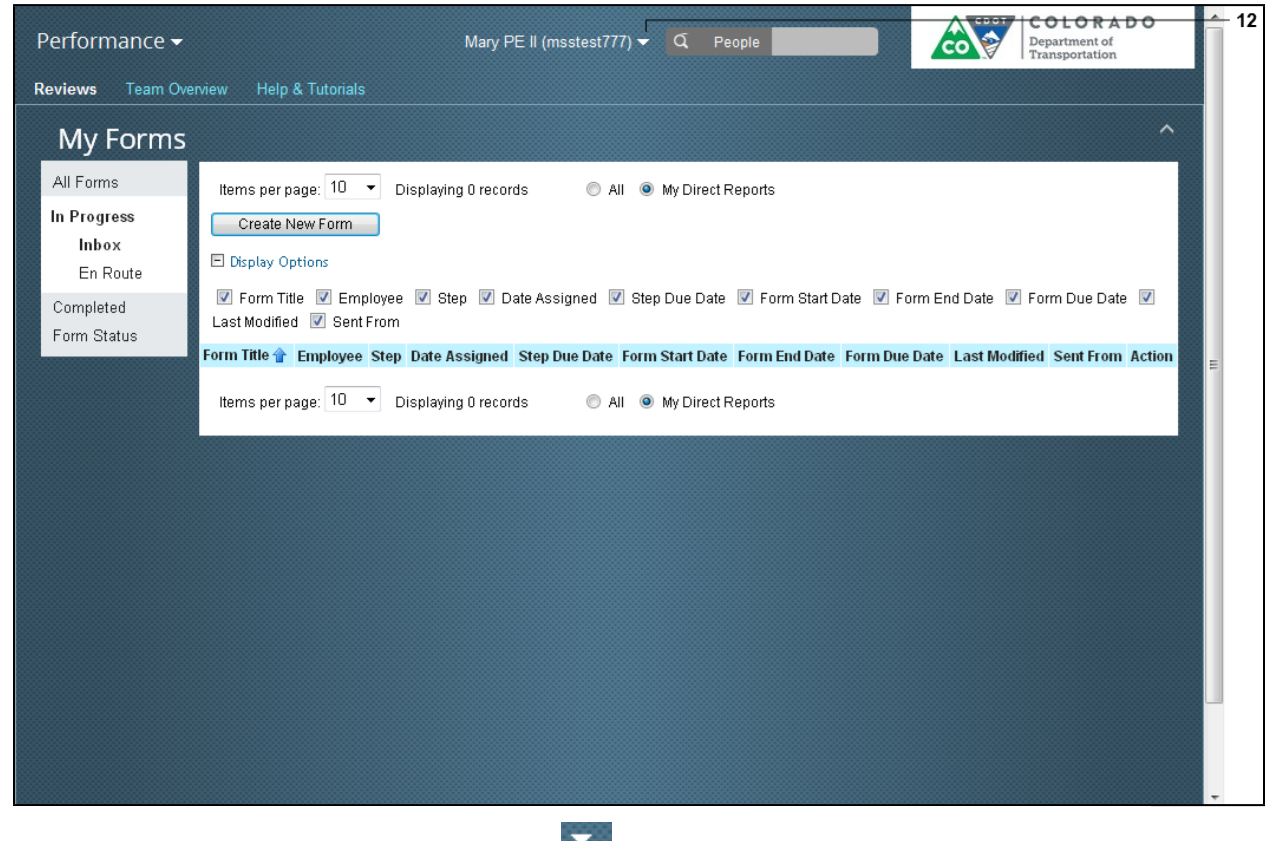

**12.** To log out, click the drop-down button next to your user ID.

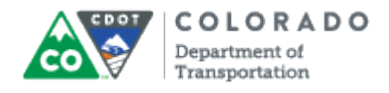

# SuccessFactors: My Forms

| Performance <del>-</del>                                                                   | Mary PE II                                                                                                    | (msstest777) 👻 🔽 | ξ People       | COLOR<br>Department of<br>Transportation | ADO      |
|--------------------------------------------------------------------------------------------|----------------------------------------------------------------------------------------------------|------------------|----------------|------------------------------------------|----------|
| Reviews Team Ove                                                                           | erview Help & Tutorials                                                                                                    | Suggestions      |                |                                          |          |
| My Forms                                                                                   |                                                                                                    | Options          |                |                                          | ^        |
| 13 - Hy Forms<br>All Forms<br>In Progress<br>Inbox<br>En Route<br>Completed<br>Form Status | Items per page: 10  Displaying 0 records Create New Form Display Options Form Title I Employee I Step I Date. Last Modified I Sent From Form Title Employee Step Date Assigned Ste Items per page: 10  Displaying 0 records | All () My        | Direct Reports | <sup>∶</sup> orm End Date                | n Action |
|                                                                                            |                                                                                                    |                  |                |                                          |          |

**13.** Select the **Logout** option

from the drop-down menu.

**14.** You have completed this transaction.

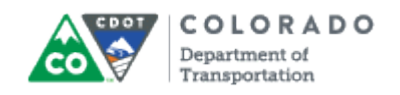

#### Result

You have evaluated an employee on their goals and each of the competency areas for the Performance Plan year. The Final Rating has the following tasks associated with it to close out the Performance Plan year:

- Reviewer's (2nd Level Manager) Signature Due April 1st
- Supervisor's Performance Rating Decision April 8th
- Employee's Acknowledges Rating April 22nd

For feedback on this document, please contact <u>dot\_SAPSupport@state.co.us</u>.